- 申込手順:1.メニュー選択→2.申込の流れ確認→3.大会選択→4.代表者情報入力→5.種目選択 →6.申込情報入力→7.申込内容確認→8.エントリー完了
  - 1-1.メニュー選択→Famiポートトップメニュー内の「申込・請求」を押してください。

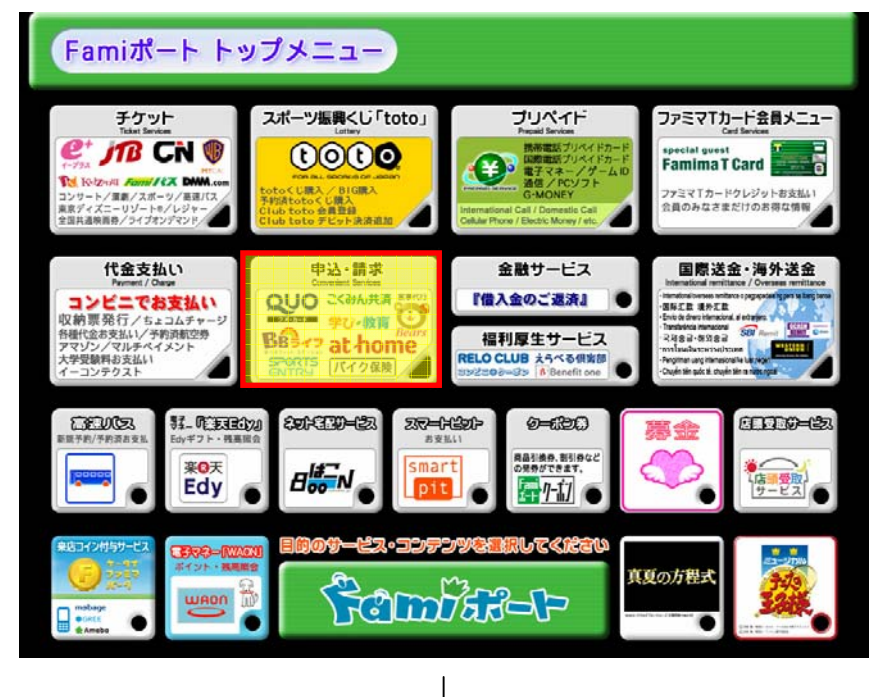

1-2.メニュー選択→申込・請求メニュー内の「スポーツエントリーサービス」を押してください。

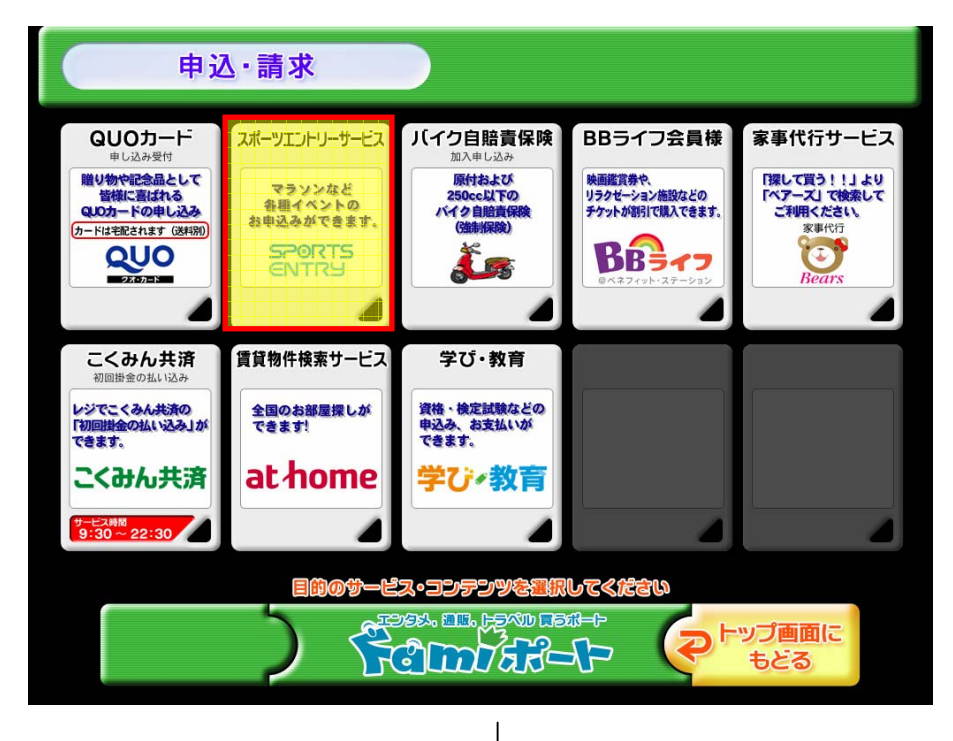

## SPORTS EVENT ENTRY SITE

## 2.申込の流れ確認画面→内容をご確認いただき、OKを押してください。

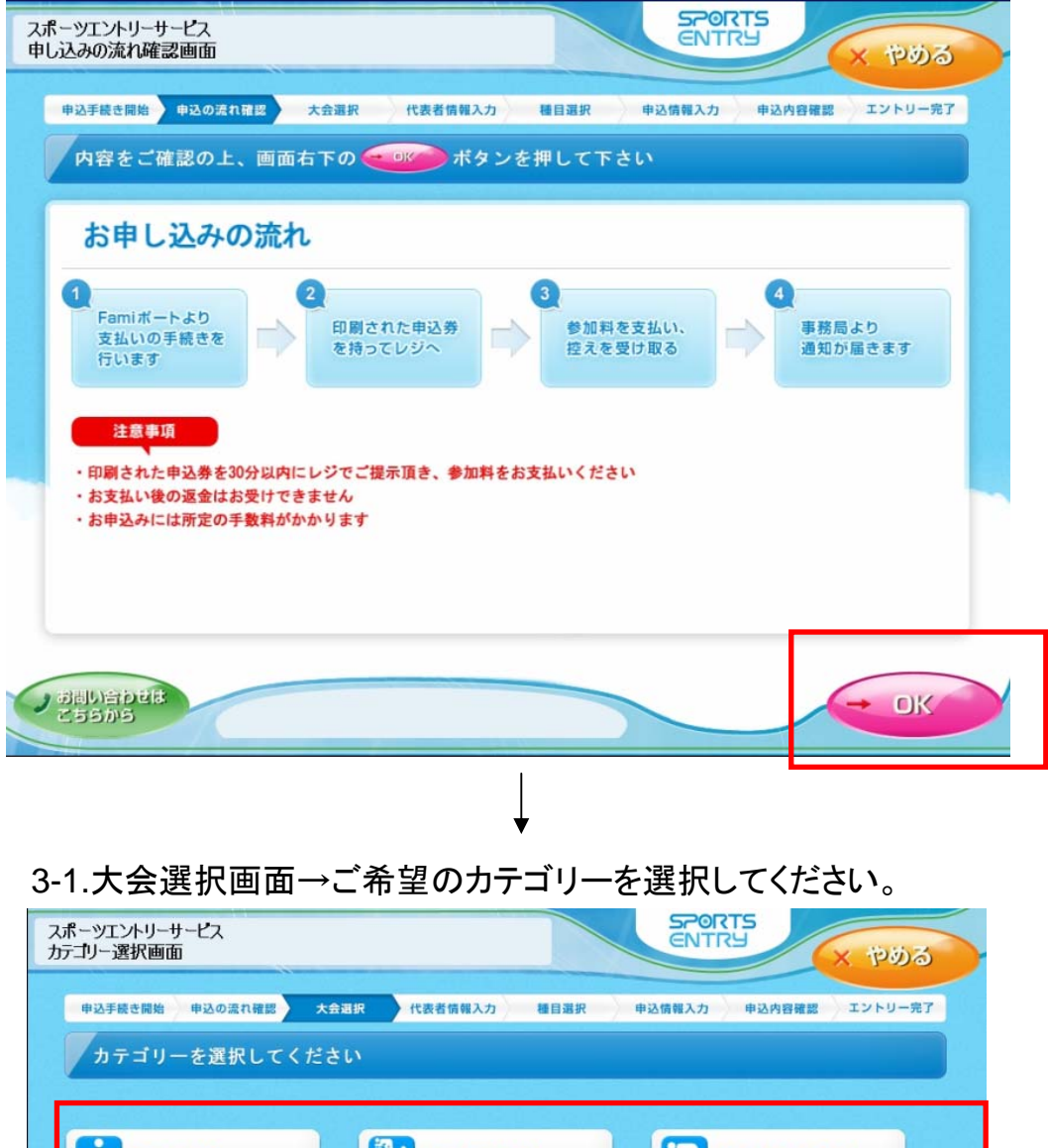

 シニング
 シニング
 レライアスロン
 レス・

 <br/>
 ・ウォーキング

 <br/>
 ・ひ他

 <br/>
 ・ロ他

## SPORTS ENTRY SITE

3-2.大会選択画面→ご希望の大会を選択してください。 大会検索を行う場合は「検索へ」を押してください。

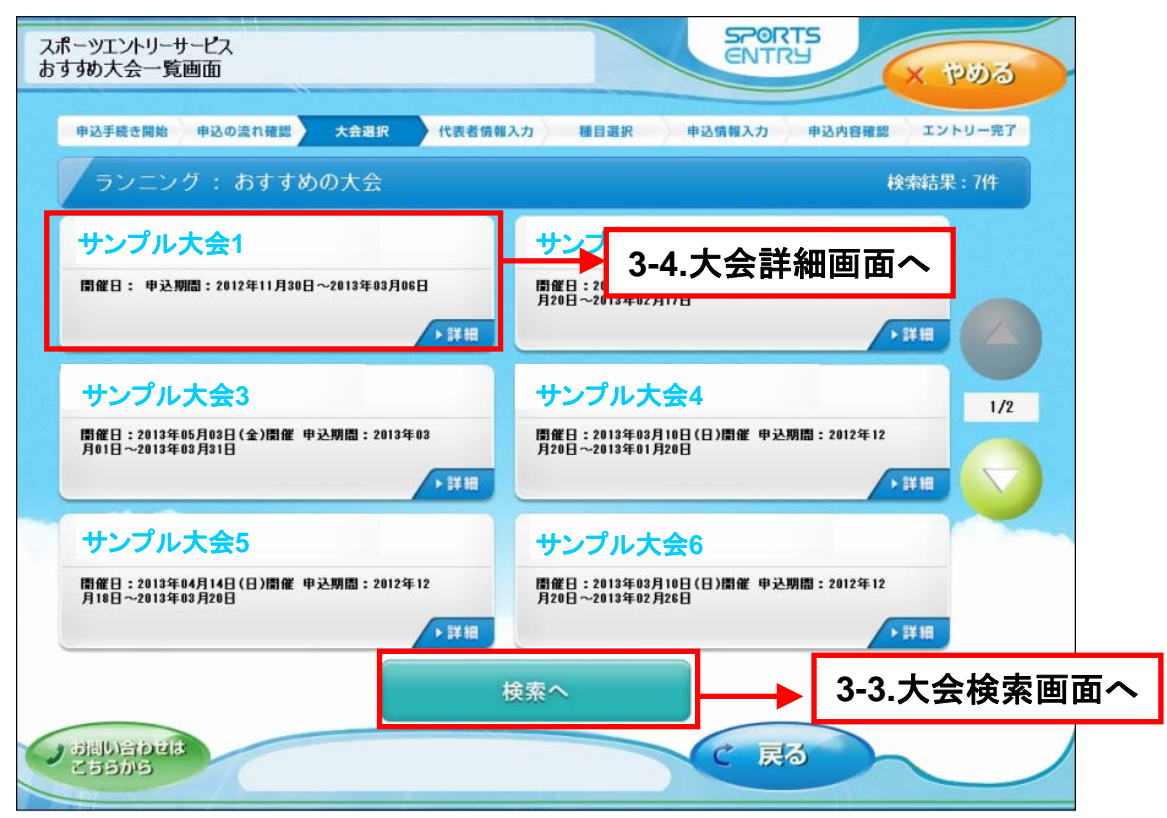

3-3.大会検索画面→ご希望の大会の開催月日や大会名等キーワードを入力してください。

| スポーツエントリーサービス<br>大会検索画面 | SPORTS                                                                                                   | 1000                          |
|-------------------------|----------------------------------------------------------------------------------------------------|-------------------------------|
| 申込手続き開始 申込<br>カテゴリー :   | 0週1確認 大会調算 代表者情報入力 種目選択 中込情報入力 中込内容確認 エ<br>ランニング                                                         | エントリー完了                       |
| ※現在エントリー可能              | 8な大会のみ検索結果に表示されます。                                                                                       |                               |
| 開催月日                    | 12月         1月         2月         3月         4月         5月           1~10日         11~20日         21~31日 |                               |
| キーワード                   | サンプル大会1<br>※大会番号、大会名、開催地、を入力して下さい 例1) 12345 例2) 東京                                                       | 検索結果画面が表示されます。<br>3-4.大会詳細画面へ |
| ノ お問い合わせは<br>こちらから      | 検索 で 戻る                                                                                                  |                               |
|                         |                                                                                                    |                               |
|                         |                                                                                                    |                               |

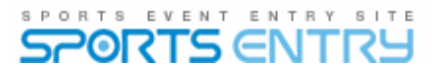

3-4.大会情報画面→画面を一番下まで推移させるとOKボタンが付きます。OKを押してください。

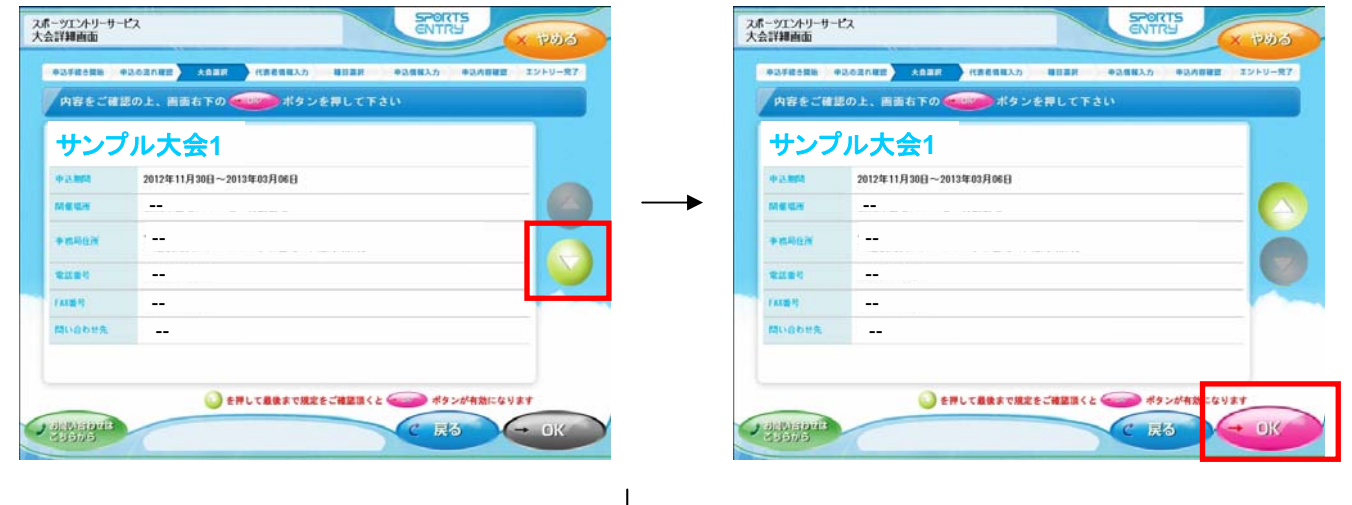

4-1.代表者入力画面→申込者情報を入力してください。(※の入った項目は必須です。) ※必須項目を全て入力いただくと、OKボタンが押せる状態になります。

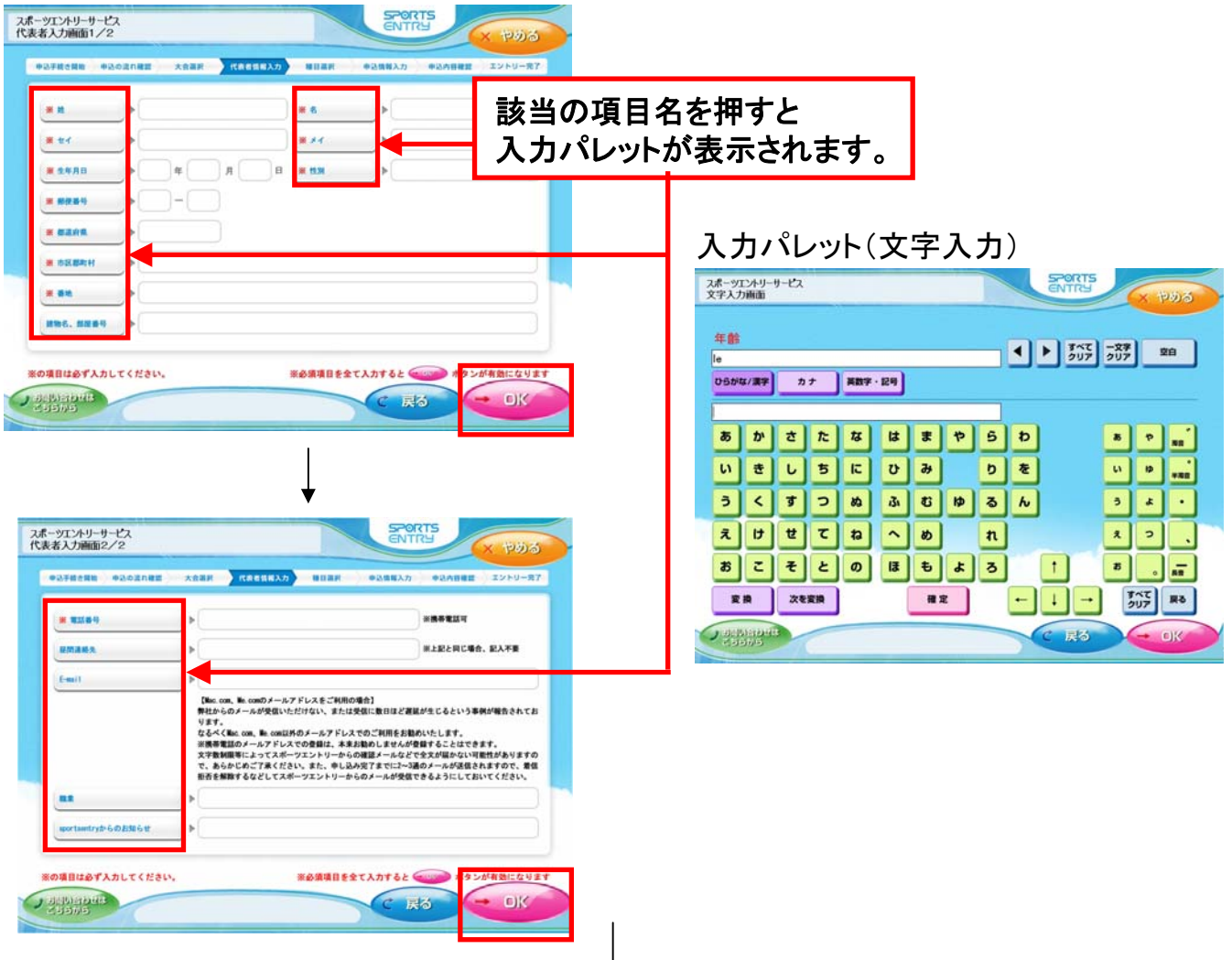

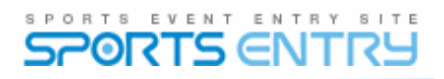

| 4-2.代表者確認画面 | →入力内容ご確認の上、 | OKを押してください。 |
|-------------|-------------|-------------|
|-------------|-------------|-------------|

| 代表者情報  | 報                            |                        |          |  |  |
|--------|------------------------------|------------------------|----------|--|--|
| 氏名     | ふぁみま たろう                     | フリガナ                   | 7ァミマ タロウ |  |  |
| 生年月日   | 1999年12月12日                  | 性別                     | 男性       |  |  |
| 住所     | 〒160-6012北海道あいう14563めそんドットコム |                        |          |  |  |
| 電話番号   | 03-0303-0303                 | 日中の連絡先                 |          |  |  |
| E-Mail | ABC@Q.JP                     |                        |          |  |  |
| 職業     |                              | sportsentry<br>からのお知らせ | 受け取らない   |  |  |
|        |                              |                        |          |  |  |
|        |                              |                        |          |  |  |

4-3.申込規約(スポーツエントリーの利用規約)へご同意の上、OKを押してください。 ※画面を一番下まで推移させるとOKボタンが押せる状態になります。

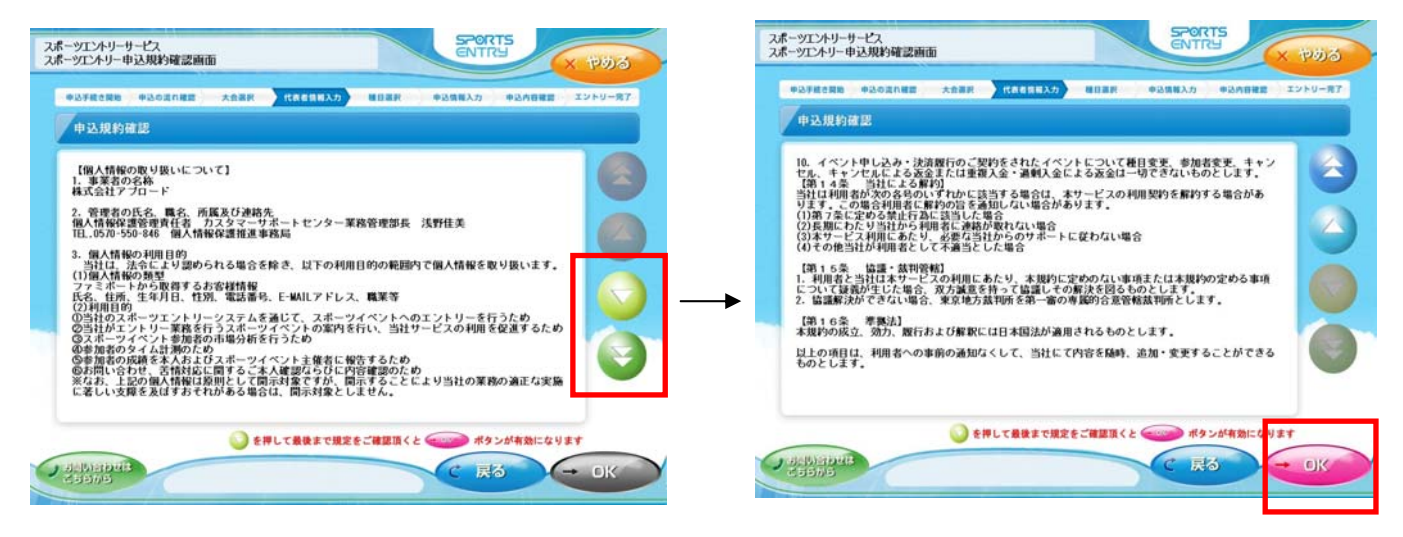

5-1.種目選択画面→参加希望の種目を選択し、「参加」をご選択の後、OKボタンを押してください。 ※種目選択をいただくと、OKボタンが押せる状態になります。

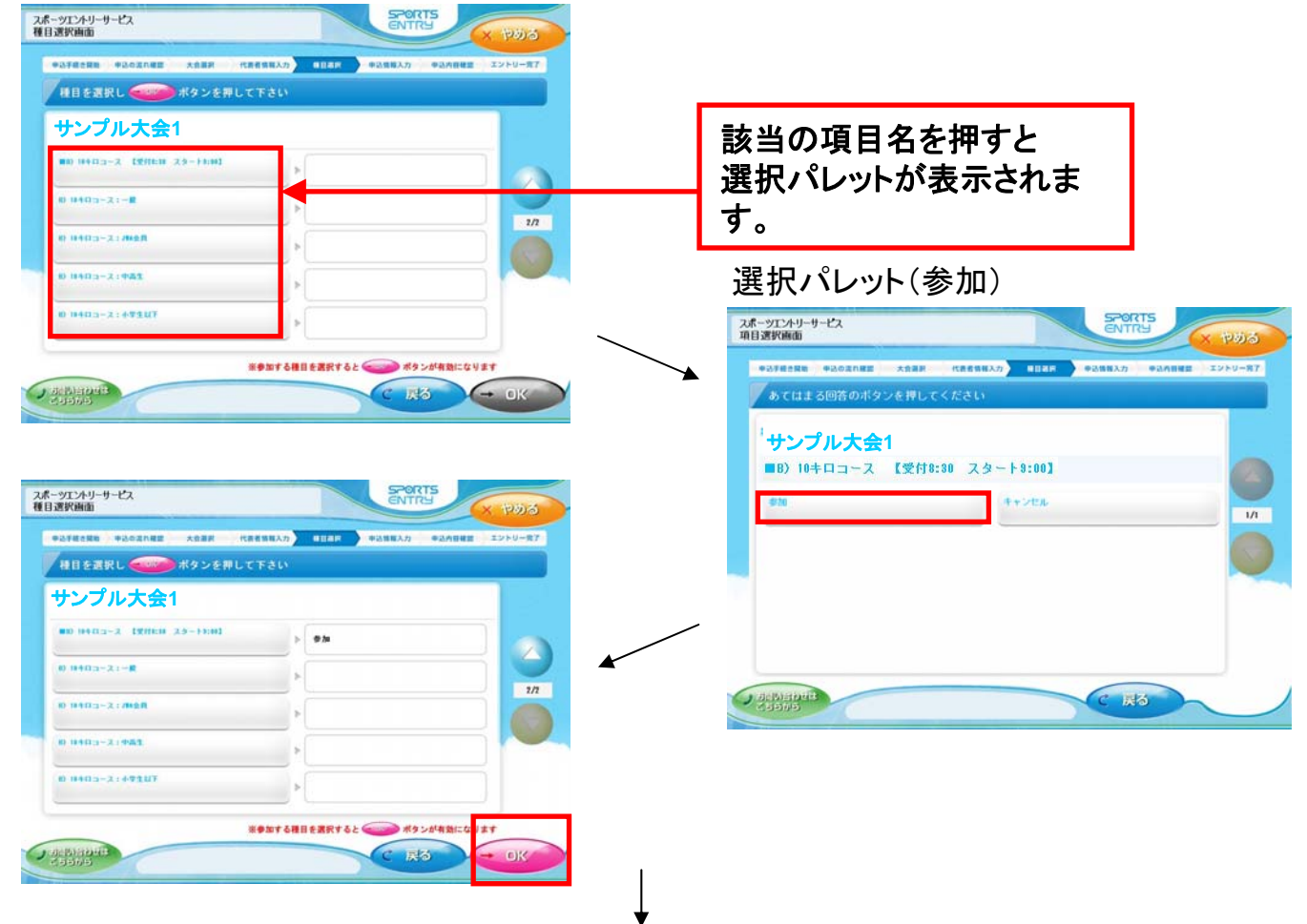

5-2.オプション選択画面→オプションがある場合は選択画面が表示されます。

ご希望のオプションをご選択の後、OKボタンを押してください。

オプションがない場合は「ご案内可能なオプションはありません」という画面が表示されます。 OKボタンを押してください。

| の手続き開始 申込の流れ解算 大会高利    | 代表者情報入力 相自直於 中总情報入力 | 中心内容確認 エントリー充了 | 中込歩総合契約 中込の流れ総営 大合薬研 代表者供称入力 総日温沢 中込気解入力 | 申込内容確認 エントリー |
|------------------------|---------------------|----------------|------------------------------------------|--------------|
| オブションを選択し 🔫 ポタン        | を押して下さい             |                | オブションを選択し 🥶 ポタンを押して下さい                   |              |
| サンプル大会1                |                     |                |                                          |              |
| 8 ( 24-1294 (1/11)     | > #R                |                |                                          |              |
| (≠−5/s−6>946 (1/16)    | Þ                   |                |                                          |              |
| KCX4−2098 (8/0)        | »                   |                | ご面内可能なオブションはありません。                       |              |
| ノーシューレンタル 印かの          |                     |                |                                          |              |
| 【小助約】 歩くスキーレンタル (1/11) |                     |                |                                          |              |
|                        |                     |                |                                          | _            |

6-1.必要情報入力画面→大会申込に必要な情報を入力してください。
 (※の入った項目は必須です。)
 ※必須項目を全て入力いただくと、OKボタンが押せる状態になります。

| スポーツエントリーサーゼス<br>大会申込情報入力画面                                                                             | スポーツエントリーサービス<br>大会申込情報入力画面           | SPORTS<br>ENTRY X 1200                |
|----------------------------------------------------------------------------------------------------|---------------------------------------|---------------------------------------|
|                                                                                                    | ●込手校さ開始 ●込の式の建築 大会業界                  | 代表者供知入力 田田田田 中込気裕入力 中込み日田田 エントリールア    |
| 必要事項を入力し、画面右下の 💷 ポタンを押して下さい                                                                             | 必要事項を入力し、画面右下の 🧲                      | ポタンを押して下さい                            |
| サンプル大会1                                                                                                 | サンプル大会1                               |                                       |
| ******                                                                                                  | ■ 大会百日の年齢<br>                         | > ai                                  |
| *****                                                                                                   | * 7.500                               | ► B#>±941                             |
| K.maileT                                                                                                | 8.75±R85                              |                                       |
|                                                                                                    | R + Mille                             | Þ 11                                  |
| #0項目は必ず入力してください。<br>メウス項目を全て入力すると ● ボランが有数になります<br>ノックは2010/03<br>・ ・ ・ ・ ・ ・ ・ ・ ・ ・ ・ ・ ・ ・ ・ ・ ・ ・ ・ | #の量目はあず入力してください。<br>)の付いさわせま<br>とうちから | R会現場目を全て入力すると (の) ポロンが有効になります<br>C 戻る |
| 該当の項目名を押すと<br>選択パレットが表示されま<br>す。                                                                        |                                       |                                       |

6-2.大会規約同意画面→大会規約にご同意いただいた上でOKボタンを押してください。 ※2ページ以上ある場合、画面一番下まで推移させるとOKボタンが押せる状態になります。

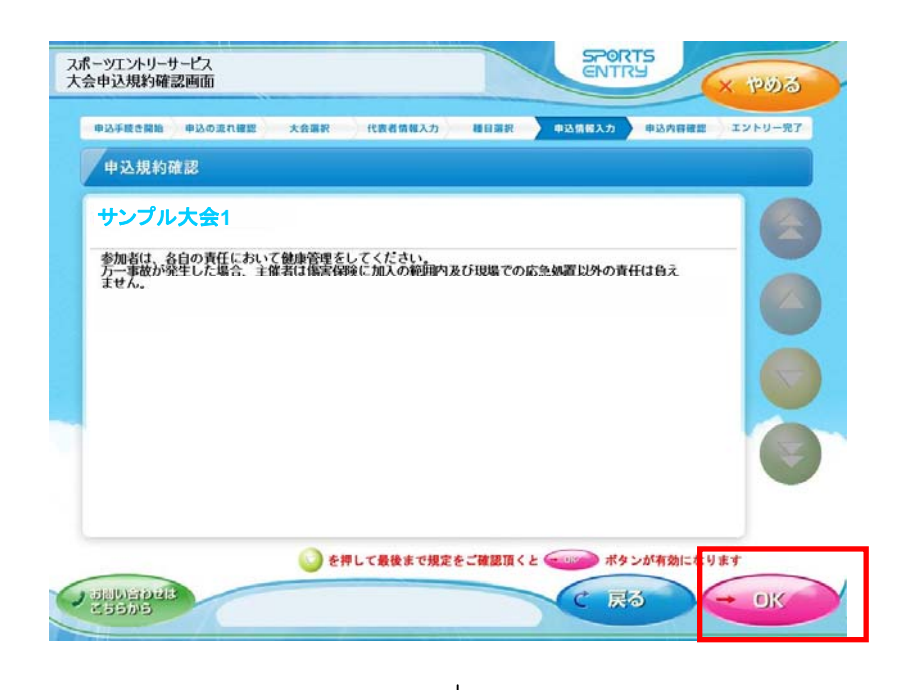

## SPORTS EVENT ENTRY SITE

7.申込内容確認画面→種目、オプションをご確認いただき、申込決定ボタンを押してください。 ※2ページ以上ある場合、画面一番下まで推移させるとボタンが押せる状態になります。

|                      | スポーツエントリーサービス<br>支払内容確認画面   |                            | SPO                      |                 | くやめる                         |
|----------------------|-----------------------------|----------------------------|--------------------------|-----------------|------------------------------|
|                      | 申込手続き開始 申込の流れ確認 大会選         | 択 代表者情報入力 種目到              | B択 申込情報入力                | 申込内容確認          | エントリー完了                      |
|                      | サンプル大会1                     |                            |                          |                 |                              |
|                      | 種目・オプション・その他                | 单侧                         | ā 数量                     | 合計              |                              |
|                      | ■B)10キロコース 【受付8:30 スタート9:   | :00] 2000                  | <b>Р</b> 1               | 2000円           |                              |
|                      | 手鼓料                         | 200                        | 円 1                      | 200円            |                              |
|                      |                             |                            |                          |                 |                              |
|                      |                             |                            |                          |                 | 1/1                          |
|                      |                             |                            |                          |                 |                              |
|                      | Ì                           |                            |                          |                 |                              |
|                      |                             |                            | 合計                       | 2200円           |                              |
|                      |                             | 申込決定                       |                          |                 |                              |
|                      |                             |                            | # #3.95                  | ボタンが有効にたり       | <b>*</b> *                   |
|                      | の問い合わせは                     | 2 TT C CRUR & C C WEBGIR V |                          |                 | <i>с</i> , у                 |
|                      | 255005                      |                            |                          | ×0              |                              |
|                      |                             |                            |                          |                 |                              |
|                      |                             |                            |                          |                 |                              |
| 0 - 2                |                             | ▼<br>? ↓₩┿┕╷╷┿             | +11、亜-13-                |                 | **                           |
| 8.エントリ               | 一元」回面→Fami不<br>RUIEキ 20公に内に | ート「「ホより文」                  | 払い宗か。<br>いちむ師            | ノリントされ<br>いみにます | しまりので、                       |
| (30分)                | 収り頂き、30万以内に<br>  ト経過すると由い毎2 | レンにての又仏                    | いとの限い                    | 、玖しより           | 0                            |
| (30万岁                | 人工 柱 迥 り る こ 中 込 無 2        | MCなりより。)                   |                          |                 |                              |
| スポーツエントリーサービス<br>印刷中 | SPORTS                      |                            | スポーツエントリーサービ<br>終了画面     | 2               | ENTRY                        |
|                      |                             |                            | • • 13 F R C R 10 • • 13 | oanes tos (t    | 和教育部務入力 國自黨家 中运情解入力 中运内目標語 王 |
|                      |                             |                            | 4- X2 01- 2 House        | 08.075          |                              |
|                      |                             | -F 4                       |                          |                 |                              |
| ただいま印                |                             |                            |                          |                 |                              |
|                      |                             |                            | 30                       | )分以内にレジ         | にて精算願います。                    |
|                      |                             |                            | ※代金ま                     | 5支払い後の返金はお      | 受けできませんので予めご了承下さい。           |
| LO. 131              |                             |                            |                          |                 |                              |
| 印刷中です。しばらくお          | 待ちください。                     |                            |                          |                 |                              |
|                      |                             |                            |                          |                 | OKポタンを押すと終了し                 |
|                      |                             | $\sim$                     | 2557/5                   |                 | -                            |
|                      |                             |                            |                          |                 |                              |
|                      |                             |                            |                          |                 |                              |
|                      |                             | +                          |                          |                 |                              |
|                      | 1.28                        | 1                          | - <b>N</b> . L. I. L     | 「ウフェン           |                              |

レジにて支払い(エントリー完了!) ※お支払い後のレシートは大切に保管しておいてください。